## How to Complete 2024 Annual Ethics Training for Student Workers and Extra Help Workers

- After logging in to MyCourses, access the 2024 Annual Ethics Training and Harassment and Discrimination Prevention (Students/Extra Help) training under the Fall 2024 tab.
- Read the training Announcement on the course home screen. Then select the Content icon located above the picture with the training title.
- To begin the training, select **pg-01** located below the **2024 Annual Ethics Training** heading.
- After reviewing each numbered page, click the next numbered page to navigate through the training. To return to a previous page, click that numbered page.
- To finalize your training completion, click on the **Certification** page. Then click the **Go to Quiz** button to access and correctly complete the one question quiz to finalize training and record completion. (If this step is not done, your training will be recorded as incomplete.)
- Be prepared. The training takes approximately 30-60 minutes to complete. Course completion time may be monitored. Failure to demonstrate a sufficient amount of time spent completing each course page and/or skipping pages could result in training completion not being allowed in the system and corrective action.
- Once training is completed, please allow at least 15 minutes for your award to appear in the My Awards section of the with page.

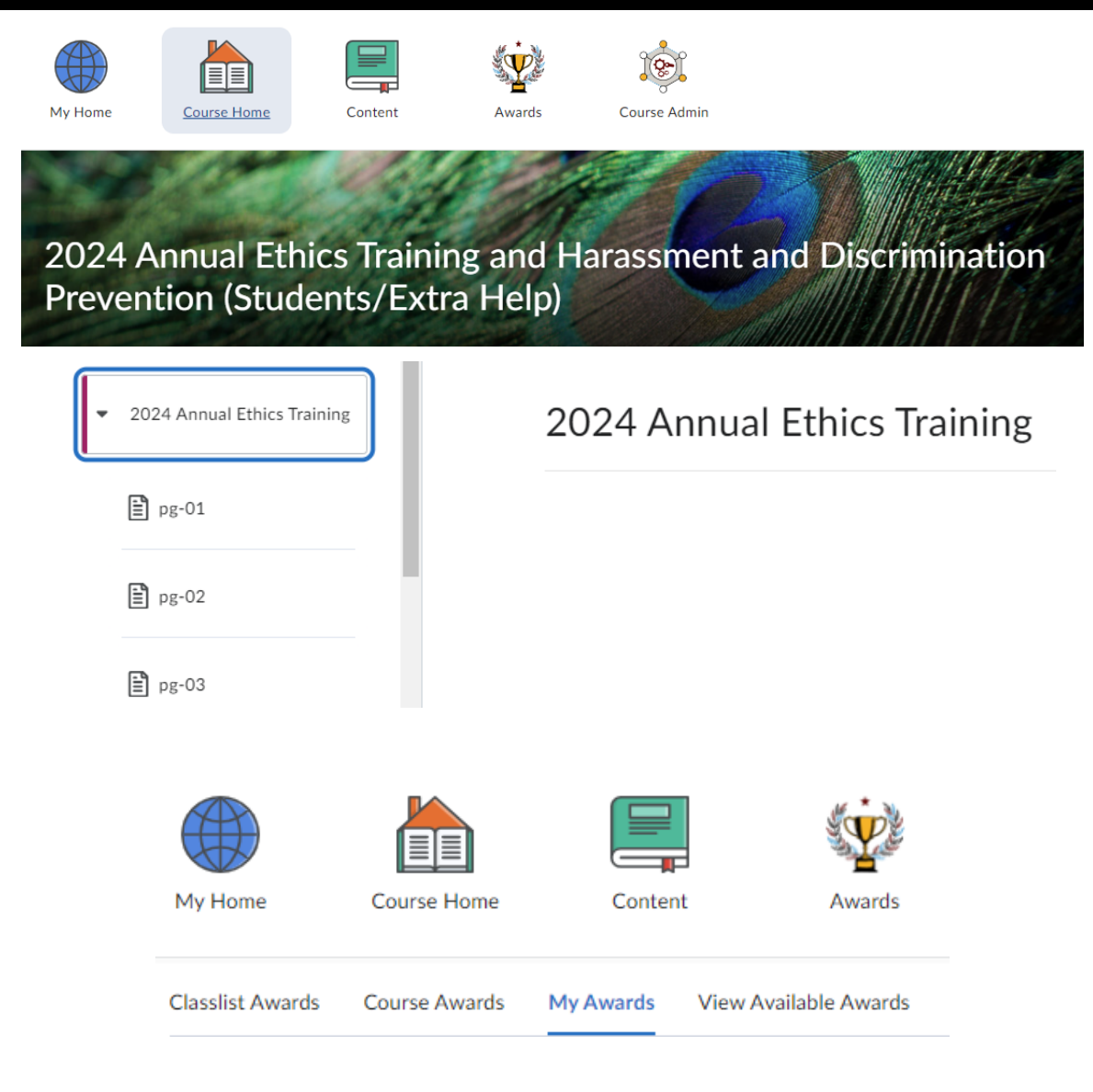

Should you need the training in an alternate format, please contact the Office for Access and Accommodations to request an accommodation.

618-453-5738